## 第1章 自動車リサイクルシステムに関する基本事項

| 1. | 自動車リサイクルシステムの概要・・・・・・・・・・・・・・・・・・・・・・・・    | 1  |
|----|--------------------------------------------|----|
| 2. | 自動車リサイクルシステムの基本操作・・・・・・・・・・・・・・・・・・・・・     | 6  |
| З. | 本書の使い方・・・・・・・・・・・・・・・・・・・・・・・・・・・・・・・・・・・・ | 12 |

## 第2章 引取業者の実務概要

| 第3章 | 資金管理システムと使用済自動車引取時の |
|-----|---------------------|
|     | 電子マニフェストシステムの利用方法   |

| 1. | 資金管理システムおよび                                                           |    |
|----|-----------------------------------------------------------------------|----|
|    | 使用済自動車引取時の電子マニフェストシステムの概要・・・・・・・・・・・・                                 | 16 |
|    |                                                                       |    |
| 2. | 資金管理システムログイン(接続)・・・・・・・・・・・・・・・・・・・・・・                                | 17 |
|    | 2.1 資金管理システムのログイン画面を開く                                                |    |
|    | 2.2 資金管理システムログイン                                                      |    |
|    | 2.3 引取業者用事業所コードとパスワードについて                                             |    |
|    | 2.4 資金管理システムのログアウト(接続終了)                                              |    |
| З. | メニュー選択(資金管理システム)・・・・・・・・・・・・・・・・・・・・・・                                | 23 |
| 4. | 料金照会・・・・・・・・・・・・・・・・・・・・・・・・・・・・・・・・・・・・                              | 25 |
| •• |                                                                       |    |
|    | 4.2 車両検索(車台番号のみの単一情報検索)                                               |    |
|    | 4.3 料金照会結果(未預託)                                                       |    |
|    | 4.4 料金照会結果(未預託・後付け装備あり)                                               |    |
|    | 4.5 料金照会結果(預託済み)                                                      |    |
|    | 4.6 料金照会結果(預託済み・後付け装備あり)                                              |    |
|    | 4.7 料金照会結果(検索できなかった場合)                                                |    |
| F  | <b>佐田这白動市ご町時の西町座辺</b> 。                                               |    |
| 5. | 使用月日割半り取時の預む唯認。                                                       | 24 |
|    |                                                                       | 54 |
|    |                                                                       |    |
|    | 5.2 リリインル科並 <mark>児記消の</mark> の場合<br>5.2 頭託座羽の冷中で声声情報を保存した後、佐業を再開する担合 |    |
|    | J.J.J.JRUILIEWU区中と早回用報で体行した後、IF未で円用する場合                               |    |
|    |                                                                       |    |
|    | 0.4 电丁×—ノエストンスナムロンイノ (技術)<br>55 己取起生                                  |    |
|    |                                                                       |    |
|    |                                                                       |    |

| ь.             | 預託申請の取消・・・・・・・・・・・・・・・・・・・・・・・・・・・・・・・・・                                                                                                    | 78                |
|----------------|----------------------------------------------------------------------------------------------------|-------------------|
|                | 6.1 預託申請を取消する車両の選択                                                                                                    |                   |
|                | 6.2 取消する車両の確認(ゆうちょ銀行口座振替利用方式)                                                                                                    |                   |
|                | 6.3 預託申請取消完了                                                                                                    |                   |
|                | 6.4 取消する車両の確認(スマートピットカード利用方式)                                                                                                    |                   |
|                | 6.5 預託申請取消完了                                                                                                    |                   |
|                | 6.6 取消する車両の確認(セブン-イレブン利用方式)                                                                                                    |                   |
|                | 6.7 預託申請取消完了                                                                                                    |                   |
| 7.             | 引取車両検索一覧・・・・・・・・・・・・・・・・・・・・・・・・・・・・・・・・・・・・                                                                                                    | 86                |
|                | 7.1 引取車両の検索                                                                                                    |                   |
|                | 7.2 実写装備情報の入力                                                                                                    |                   |
|                | 7.3 車両一覧                                                                                                    |                   |
|                | 7.4 預託状況別、表示内容・操作の説明                                                                                                    |                   |
| 8.             | SPC番号の削除・・・・・・・・・・・・・・・・・・・・・・・・・・・・・・・・・・・・                                                                                                    | 97                |
|                | 8.1 SPC番号の選択                                                                                                    |                   |
|                | 8.2 SPC番号の表示                                                                                                    |                   |
|                |                                                                                                    |                   |
| 9.             | 支局名の登録・・・・・・・・・・・・・・・・・・・・・・・・・・・・・・・                                                                                                    | 100               |
|                | 9.1 支局名の選択                                                                                                    |                   |
|                | 9.2 もっともよく使う支局名の指定                                                                                                    |                   |
|                | 9.3 登録する支局名の確認                                                                                                    |                   |
|                |                                                                                                    |                   |
| 使              | 用済自動車引取時以外の電子マニフェストシステムの                                                                                                    |                   |
| 具              | 上你的利用万法。<br>————————————————————————————————————                                                                                                    |                   |
|                |                                                                                                    |                   |
| 1.             | 電子マニフェストシステムの概要・・・・・・・・・・・・・・・・・・・・・・・・                                                                                                    | 104               |
| 1.             | 電子マニフェストシステムの概要・・・・・・・・・・・・・・・・・・・・・・・                                                                                                    | 104               |
| 1.<br>2.       | 電子マニフェストシステムの概要・・・・・・・・・・・・・・・・・・・・・・・・・・・・・・・・・・・・                                                                                                    | 104<br>105        |
| 1.<br>2.       | 電子マニフェストシステムの概要・・・・・・・・・・・・・・・・・・・・・・・・・・・・・・・・・・・・                                                                                                    | 104<br>105        |
| 1.<br>2.       | 電子マニフェストシステムの概要・・・・・・・・・・・・・・・・・・・・・・・・・・・・・・・・・・・・                                                                                                    | 104<br>105        |
| 1.<br>2.       | 電子マニフェストシステムの概要・・・・・・・・・・・・・・・・・・・・・・・・・・・・・・・・・・・・                                                                                                    | 104<br>105        |
| 1.<br>2.       | 電子マニフェストシステムの概要・・・・・・・・・・・・・・・・・・・・・・・・・・・・・・・・・・・・                                                                                                    | 104<br>105        |
| 1.<br>2.       | 電子マニフェストシステムの概要・・・・・・・・・・・・・・・・・・・・・・・・・・・・・・・・・・・・                                                                                                    | 104<br>105        |
| 1.<br>2.       | 電子マニフェストシステムログイン(接続)から ログアウト(接続終了)まで・・・・・<br>2.1 自動車リサイクルシステム (JARS) ホームページを開く<br>2.2 電子マニフェストシステムのログイン画面を開く<br>2.3 電子マニフェストシステムログイン<br>2.4 引取業者用事業所コードとパスワードについて<br>2.5 電子マニフェストシステムのログアウト (接続終了)<br>2.6 複数工程同時ログイン                                                                                                    | 104               |
| 1.<br>2.       | 電子マニフェストシステムログイン(接続)から ログアウト(接続終了)まで・・・・・<br>2.1 自動車リサイクルシステム (JARS) ホームページを開く<br>2.2 電子マニフェストシステムのログイン画面を開く<br>2.3 電子マニフェストシステムログイン<br>2.4 引取業者用事業所コードとパスワードについて<br>2.5 電子マニフェストシステムのログアウト (接続終了)<br>2.6 複数工程同時ログイン                                                                                                    | 104               |
| 1.<br>2.<br>3. | 電子マニフェストシステムの概要・・・・・・・・・・・・・・・・・・・・・・・・・・・・・・・・・・・・                                                                                                    | 104<br>105<br>114 |
| 1.<br>2.<br>3. | 電子マニフェストシステムの概要・・・・・・・・・・・・・・・・・・・・・・・・・<br>電子マニフェストシステムログイン(接続)から ログアウト(接続終了)まで・・・・・<br>2.1 自動車リサイクルシステム (JARS) ホームページを開く<br>2.2 電子マニフェストシステムのログイン画面を開く<br>2.3 電子マニフェストシステムログイン<br>2.4 引取業者用事業所コードとパスワードについて<br>2.5 電子マニフェストシステムのログアウト (接続終了)<br>2.6 複数工程同時ログイン<br>メニュー選択(電子マニフェストシステム)・・・・・・・・・・・・・・・・・・・・・・・・・・・・・・・・・・・・ | 104<br>105<br>114 |

| 4. | 自治体への登録更新申請とシステム登録更新・ | • | • | • | • | • | • | • | • | • | • • | • | • | • | • | • | • | • | 116 | 3 |
|----|-----------------------|---|---|---|---|---|---|---|---|---|-----|---|---|---|---|---|---|---|-----|---|
|    |                       |   |   |   |   |   |   |   |   |   |     |   |   |   |   |   |   |   |     |   |

4.1 自治体への登録更新4.2 システム上での登録更新

第4章

第5章

|   | 5. | <b>電子マニフェストによる移動報告・・・・・・・・・・・・・・・・・・・・・・</b><br>5.1 フロン類回収業者への使用済自動車の引渡報告<br>5.2 解体業者への使用済自動車の引渡報告                                                                                                    | 119 |
|---|----|----------------------------------------------------------------------------------------------------|-----|
|   | 6. | <ul> <li>状況の表示・</li> <li>6.1 確認通知の閲覧 <ul> <li>(フロン類回収業者への使用済自動車引渡報告の未実施状況)</li> </ul> </li> <li>6.2 確認通知の閲覧(解体業者への使用済自動車引渡報告の未実施状況)</li> <li>6.3 確認通知の閲覧 <ul> <li>(引渡先(フロン類回収業者))での使用済自動車引取報告の未実施状況)</li> </ul> </li> <li>6.4 確認通知の閲覧(引渡先(解体業者))での使用済自動車引取報告の未実施状況)</li> </ul> | 137 |
|   | 7. | <ul> <li>取り扱った車台に関連する情報の閲覧・・・・・・・・・・・・・・・・・・・・・・・・・・・・・・・・・・・・</li></ul>                                                                                                    | 147 |
|   | 8. | <ul> <li>装備情報の修正・・・・・・・・・・・・・・・・・・・・・・・・・・・・・・・・・・・・</li></ul>                                                                                                    | 169 |
|   | 9. | その他・・・・・・・・・・・・・・・・・・・・・・・・・・・・・・・・・・・・                                                                                                    | 202 |
| İ | 補  | 足説明                                                                                                    |     |
|   | 1. | ログアウト(接続終了)について・・・・・・・・・・・・・・・・・・・・・・・・・・・・・・・・・・・・                                                                                                    | 211 |
|   | 2. | パスワードの変更・・・・・・・・・・・・・・・・・・・・・・・・・・・・・・・・・・・・                                                                                                    | 213 |
|   | З. | <ul> <li>機能画面(詳細画面)・・・・・・・・・・・・・・・・・・・・・・・・・・・・・・・・・・・・</li></ul>                                                                                                    | 219 |
|   | 4. | <ul> <li>明細書のダウンロード・・・・・・・・・・・・・・・・・・・・・・・・・・・・・・・・・・・・</li></ul>                                                                                                    | 227 |
|   | 5. | <ul> <li>機能ボタン・その他表示説明・・・・・・・・・・・・・・・・・・・・・・・・・・・・・・・・・・・・</li></ul>                                                                                                    | 239 |

| 6. | <b>ダイアログ一覧(確認メッセージ・エラーメッセージ)・・・・・・・・・・・</b><br>6.1 確認メッセージ<br>6.2 エラーメッセージ    | 248 |
|----|-------------------------------------------------------------------------------|-----|
| 7. | 資金管理システム・電子マニフェストシステムのトラブル時の対応・・・・・・・                                         | 258 |
| 8. | 自動車リサイクルシステム事業者登録情報 における<br>内容変更の毛続きについて(重要)・・・・・・・・・・・・・・・・・・・・・・・・・・・・・・・・・ | 264 |
|    |                                                                               | 204 |
| 9. | 参考・・・・・・・・・・・・・・・・・・・・・・・・・・・・・・・・・・・・                                        | 269 |
|    | 9.1 輸入車の車台番号の打刻位置について                                                         |     |
|    | 9.2 職権打刻番号について                                                                |     |
|    | 9.3 フロン類の装備確認                                                                 |     |